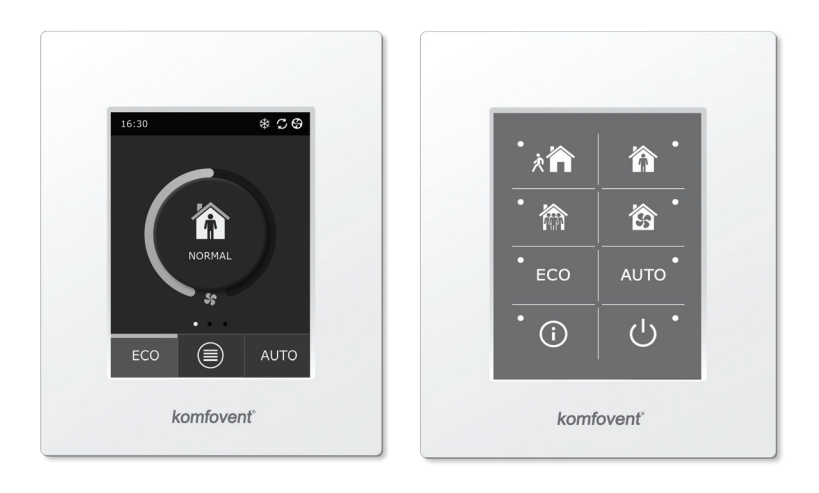

C6.1

C6.2

CZ Návod k elektrické instalaci a obsluze

### Obsah

| 1. | NÁVOD K ELEKTRICKÉ INSTALACI                      | 4   |
|----|---------------------------------------------------|-----|
|    | 1.1. Připojení zdroje napájení                    | 4   |
|    | 1.2. Instalace ovládacího panelu                  | 4   |
|    | 1.3. Připojení vnějších prvků                     | 5   |
|    | 1.4. Instalace teplotního čidla                   | 6   |
| 2. | NÁVOD K OBSLUZE                                   | 6   |
|    | 2.1. Ovládání jednotky pomocí ovládacího panelu   | 6   |
|    | 2.2. Ovládání jednotky pomocí webového prohlížeče | 7   |
|    | 2.3. Ovládání jednotky pomocí chytrého telefonu   | 8   |
|    | 2.4. Ovládací panel C6.1                          | 8   |
|    | 2.4.1. Zobrazované symboly na panelu              | 9   |
|    | 2.4.2. Kontrola parametrů                         | 9   |
|    | 2.4.3. Volba provozního režimu                    | .10 |
|    | 2.4.4. Režim ECO                                  | .11 |
|    | 2.4.5. Režim AUTO                                 | .11 |
|    | 2.4.6. Menu                                       | .12 |
|    | 2.4.6.1. Přehled                                  | .12 |
|    | 2.4.6.2. Časový harmonogram                       | .13 |
|    | 2.4.6.3. Kvalita vzduchu                          | .14 |
|    | 2.4.6.4. Nastavení                                | .15 |
|    | 2.4.6.5. Pokročilá nastavení                      | .15 |
|    | 2.5. Ovládací panel C6.2                          | .17 |
|    | 2.5.1. Volba provozního režimu                    | .17 |
|    | 2.5.2. "ECO"                                      | .18 |
|    | 2.5.3. Režim AUTO                                 | .18 |
|    | 2.5.4. Výstražná kontrolka                        | .18 |
|    | 2.5.5. Resetovací tlačítko                        | .18 |
|    | 2.5.6. Zapnutí/vypnutí jednotky                   | .18 |
|    | 2.5.7. Zámek klávesnice                           | .18 |
|    | 2.6. Odstraňování poruch                          | .18 |

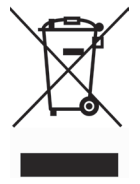

Tento symbol upozorňuje, že podle směrnice o odpadních elektrických a elektronických zařízeních (OEEZ) (2002/96/EC) a podle příslušných národních předpisů nesmí být tento výrobek likvidován jako domácí odpad. Výrobek musí být dopraven na určené sběrné místo nebo do příslušného sběrného dvora s oprávněním k recyklaci elektrického a elektronického zařízení. Nesprávná likvidace tohoto typu odpadu by mohla mít za následek negativní dopad na životní prostředí a na lidské zdraví v důsledku potenciálních nebezpečných látek, které se obvykle v těchto zařízeních vyskytují. Vaše spolupráce při správné likvidaci tohoto výrobku současně přispěje k účinnému využití přírodních zdrojů. Další informace o místech, na kterých můžete předat vaše vyřazené zařízení k recyklaci, zjistíte na vašem místním městském úřadu, oddělení pro likvidaci odpadů, na schváleném schématu likvidace OEEZ nebo u vaší služby zajišťující likvidaci domovního odpadu.

#### 1. NÁVOD K ELEKTRICKÉ INSTALACI

Instalaci mohou provádět pouze kvalifikovaní pracovníci. Při instalaci musí být dodrženy níže uvedené požadavky.

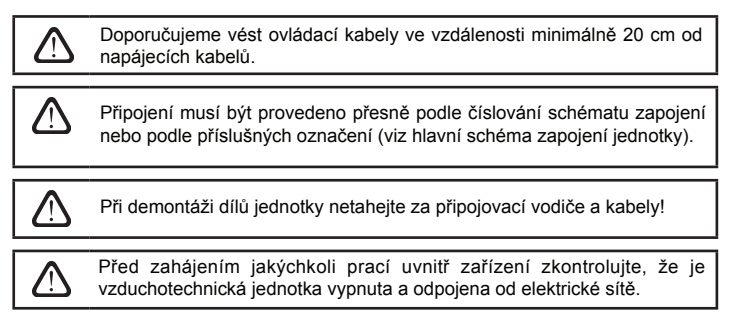

#### 1.1. Připojení zdroje napájení

Jednotka je navržena pro napájecí napětí 230 V, 50 Hz, proto je nutné ji připojit do zásuvky s uzemněním (viz schéma zapojení). Typ napájecího kabelu je uveden na schématu zapojení.

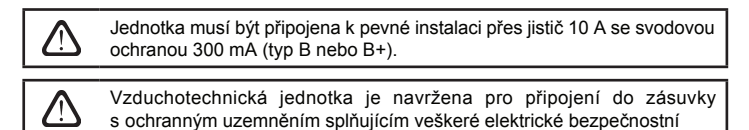

#### 1.2. Instalace ovládacího panelu

1. Ovládací panel musí být nainstalován v objektu za následujících podmínek:

- okolní teplota 0 °C... 40 °C;
- relativní vlhkost 20 %... 80 %;
- ochrana proti náhodně svisle kapající vodě (IP X2).
- 2. Připojení ovládacího panelu přes otvor na zadní straně nebo vespod.
- Ovládací panel lze upevnit na zapuštěnou instalační krabici nebo jakékoli jiné místo jednoduše jeho přišroubováním k povrchu přes dva k tomu určené otvory.
- Ovládací panel se připojí k řídicí jednotce. Délka propojovacího kabelu ovládacího panelu nesmí překročit 150 m. Typ kabelu je uveden na hlavním schématu zapojení.

#### Připojení ovládacího panelu

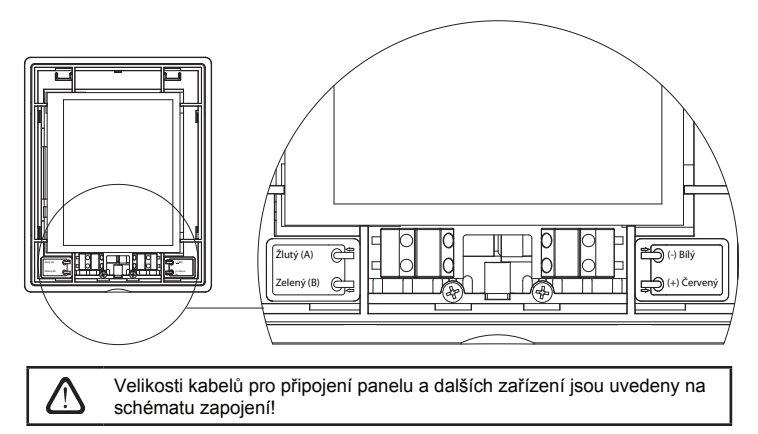

#### 1.3. Připojení vnějších prvků

Vzduchotechnická jednotka má v ovládací skříňce svorky pro připojení vnějších prvků. Tyto svorky jsou určeny k připojení všech vnějších ovládacích prvků.

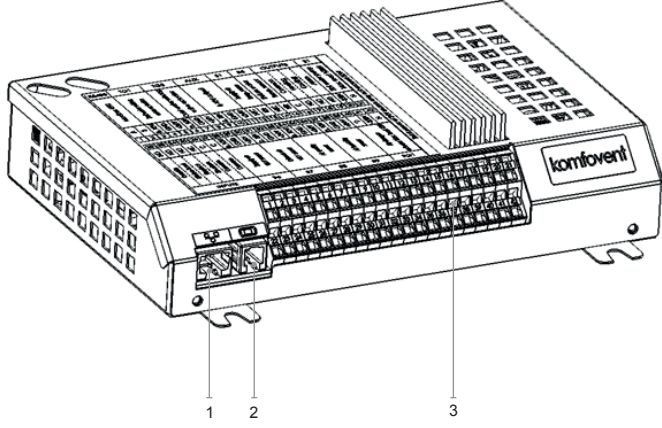

- 1. Připojení počítačové sítě Ethernet nebo Internet
- 2. Připojení ovládacího panelu
- 3. Připojení vnějších prvků

#### Obr. 1.3 a. Řídicí jednotka s připojovacími svorkami

| RS485      |                   |                                                                                                    | TG  | 1                    | D      | Х      |                                 | Al       | JX                                                       |                      | В             | 1    | В             | 5                     | 0    | UTF          | יטכ                | ГS | S     | 51 |
|------------|-------------------|----------------------------------------------------------------------------------------------------|-----|----------------------|--------|--------|---------------------------------|----------|----------------------------------------------------------|----------------------|---------------|------|---------------|-----------------------|------|--------------|--------------------|----|-------|----|
| Modbus RTU |                   | Pohon směšovacího<br>ventilu<br>Externí jednotka<br>systěmu chlazení<br>výstup 0 - 10V<br>Teplotní čídlo<br>přiváděného vzduchu |     | Čidlo teolotv vratné | vody   | Common |                                 | Chlazení | Alarm                                                    | Vodní čerpadlo, max. | zatizeni 100W |      |               |                       |      |              |                    |    |       |    |
| ◄          | m                 | 010V                                                                                                    | GND | +24V                 | 010V   | GND    | +24V                            | 010V     | GND                                                      | +24V                 | NTC           | 10K  | NTC           | 10k                   | ပ    | N            | Q                  | N  | ~230V | z  |
| 1          | 2                 | 3                                                                                                    | 4   | 5                    | 6      | 7      | 8                               | 9        | 10                                                       | 11                   | 12            | 13   | 14            | 15                    | 16   | 17           | 18                 | 19 | 20    | 21 |
| 22         | 23                | 24                                                                                                    | 25  | 26                   | 27     | 28     | 29                              | 30       | 31                                                       | 32                   | 33            | 34   | 35            | 36                    | 37   | 38           | 39                 | 40 | 41    | 42 |
| Q          | N                 | Q                                                                                                    | NC  | 0                    | υ      | 010V   | GND                             | +24V     | 010V                                                     | GND                  | +24V          | 010V | GND           | +24V                  | 010V | GND          | +24V               | C  | ~230V | z  |
| Override   | Kuchyň (digestoř) | Funkce KRB                                                                                                    |     | Common               | Common |        | přívodního vzduchu<br>čidlo VAV |          | Čidlo VAV<br>odsávaného vzduchu<br>Čidlo kvality vzduchu |                      | nebo vlhkosti |      | nebo vlhkosti | Čidlo kvality vzduchu |      | Pohon klapky | /max zatižení 1EM/ |    |       |    |
|            |                   | NΡ                                                                                                    | UT  | S                    |        |        | В6                              |          |                                                          | В7                   |               |      | B8            |                       |      | В9           |                    |    | FG    | 1  |

Obr. 1.3 b. Schéma připojení vnějších prvků

Celkový výkon všech vnějších prvků napájených napětím 24 V nesmí překročit 30 W.

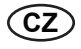

#### 1.4. Instalace teplotního čidla

Teplotní čidlo přívodního vzduchu B1 (obr. 1.4 a) musí být nainstalováno v potrubí přívodního vzduchu za chladicím oddílem (pokud není chladicí oddíl, pak za ohřívačem). Minimální vzdálenost od potrubní přípojky jednotky čidlu nesmí být menší než dvojnásobek průměru kruhové přípojky. Teplotní čidlo vody B5 (obr. 1.4 b) je našroubováno na zpětném vodním potrubí do připraveného otvoru. Čidlo musí být tepelně izolované!

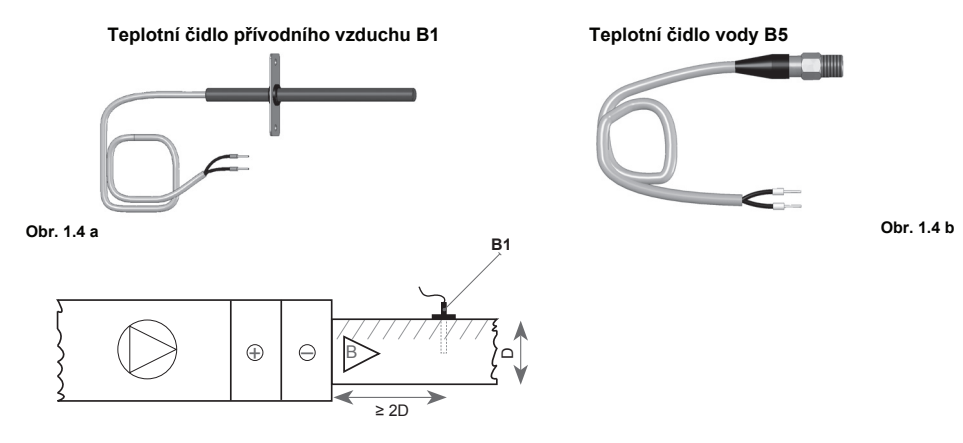

#### 2. NÁVOD K OBSLUZE

#### 2.1. Ovládání jednotky pomocí ovládacího panelu

C6.1

Vzduchotechnickou jednotku lze obsluhovat z jednoho z následujících panelů (obr. 2.1).

- C6.1 panel s dotykovou obrazovkou pro nastavení a indikaci parametrů vzduchotechnické jednotky. Tento panel má zabudovaný teploměr a vlhkoměr pro sledování vnitřního klimatu.
- C6.2 panel s dotykovými tlačítky je určen pro nastavování parametrů vzduchotechnické jednotky.

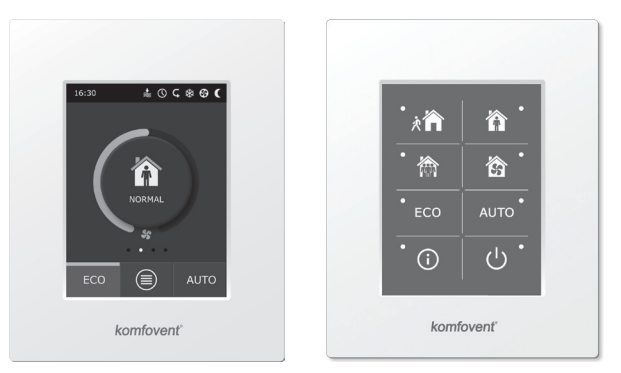

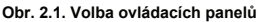

C6.2

#### 2.2. Ovládání jednotky pomocí webového prohlížeče

Nejenom ovládací panel, ale také počítač lze používat pro sledování provozu jednotky a jejích komponentů a také pro změnu nastavení a aktivování dalších funkcí. Pouze musíte připojit jednotku pomocí síťového kabelu k počítači, místní síti nebo k internetu.

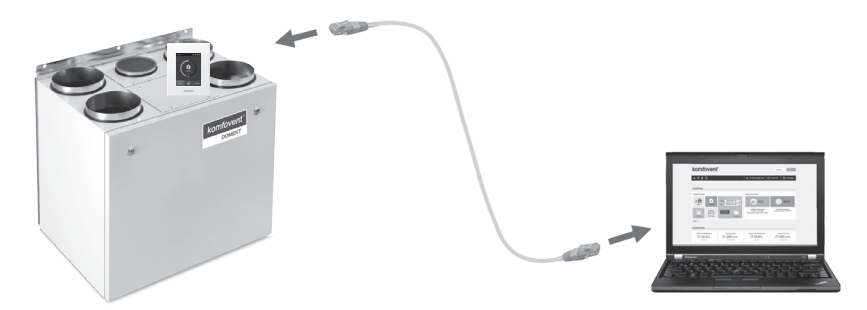

Postup přímého připojení k počítači:

- Jeden konec kabelu připojte do síťové zásuvky v řídicí jednotce (viz obr. 1.3 a) a druhý konec kabelu do počítače.
- Na počítači v okně ručního nastavení síťové karty počítače zadejte IP adresu, například 192.168.0.200 a masku podsítě: 255.255.0.0.
- 3. Na počítači spusťte internetový prohlížeč a v nastavení deaktivujte všechny Proxy servery.
- 4. Na adresním řádku webového prohlížeče zadejte výchozí IP adresu vzduchotechnické jednotky 192.168.0.60, kterou můžete kdykoli změnit na panelu (v menu Pokročilá nastavení) nebo online ve webovém prohlížeči (viz nastavení přihlašovacího rozhraní).

| Komfove                     | nt ×         | _ 0 | × |
|-----------------------------|--------------|-----|---|
| $\leftrightarrow \ \ni \ G$ | 192.168.0.60 |     | : |

Tip: Před zahájením používání doporučujeme aktualizovat váš webový prohlížeč na nejnovější verzi.

 Pokud je připojení úspěšné, otevře se okno, do kterého budete muset zadat uživatelské jméno a přihlašovací heslo:

| ŀ | comfovent | 0 |
|---|-----------|---|
|   | user      |   |
|   | •••••     |   |
|   | Login     |   |

*Tip:* Přihlašovací uživatelské jméno je "user" (uživatel). Počáteční heslo je také "user", ale později jej můžete změnit (viz nastavení uživatelského rozhraní).

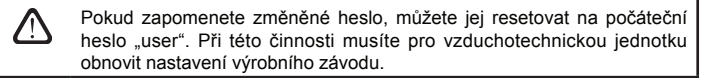

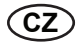

#### 2.3. Ovládání jednotky pomocí chytrého telefonu

Po připojení vzduchotechnické jednotky k počítačové síti nebo internetu můžete provádět ovládání pomocí chytrého telefonu vybaveného operačním systémem iOS nebo Android. Stáhněte a nainstalujte si mobilní aplikaci v závislosti na tom, zda je vzduchotechnická jednotka dostupná v interní nebo externí počítačové síti, pak zadejte příslušná nastavení (podrobněji uvedená v "Návodu k instalaci mobilní aplikace").

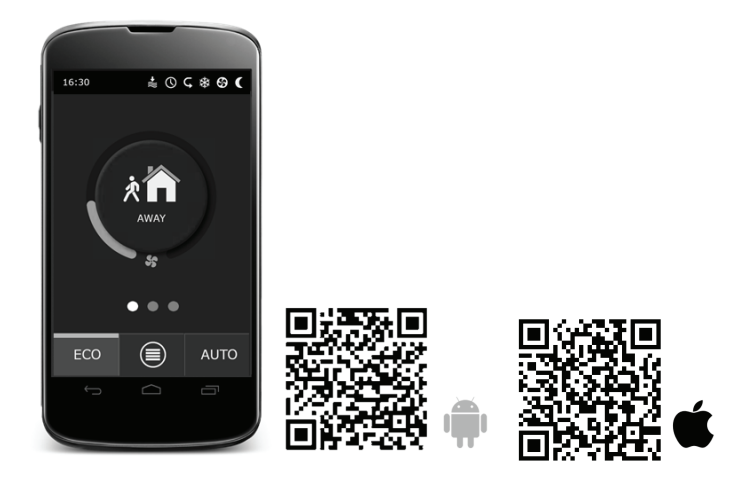

Pro stáhnutí aplikace si zkopírujte příslušný odkaz nebo ji vyhledejte v obchodech *GooglePlay* nebo *iTunes*. *Tip:* Uživatelské rozhraní aplikace a ovládací funkce jsou plně v souladu s ovládáním C6.1.

#### 2.4. Ovládací panel C6.1

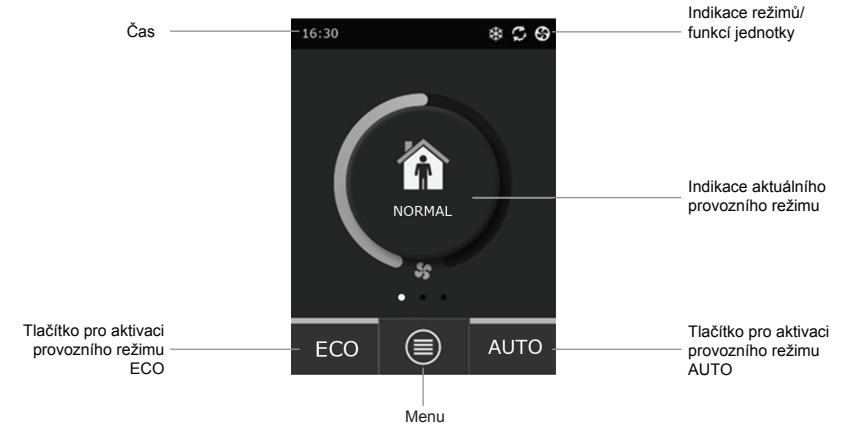

Obr. 2.4. Hlavní okno panelu C6.1

#### 2.4.1. Zobrazované symboly na panelu

| <b>G</b>   | Provoz ventilátoru                                                             | <b>()</b> | Režim ECO zapnutý².<br>Provoz volného vytápění.        |
|------------|--------------------------------------------------------------------------------|-----------|--------------------------------------------------------|
| S          | Provoz s rekuperací energie                                                    | A         | Výstražný signál<br>(viz oddíl odstraňování poruch)    |
| <u>}}</u>  | Provoz ohřívače vzduchu                                                        | 谷         | Přiváděný vzduch                                       |
| *          | Provoz chladiče vzduchu <sup>1</sup>                                           |           | Odváděný vzduch                                        |
| <u>));</u> | Požadavek na vytápění, který je ale blokován režimem ECO <sup>2</sup>          | Ä         | Teplota venkovního vzduchu                             |
| 淼          | Požadavek na chlazení, který je ale blokován režimy ECO <sup>2</sup>           |           | Filtry vzduchu                                         |
| *          | Režim ECO zapnutý².<br>Snížení průtoku vzduchu.                                | <b>℃</b>  | Okamžité využití tepla<br>vzduchotechnické jednotky    |
| ₽₽         | Režim ECO zapnutý <sup>2</sup> .<br>Provoz volného chlazení<br>(FREE COOLING). | ß         | Okamžitá spotřeba energie<br>vzduchotechnické jednotky |

#### 2.4.2. Kontrola parametrů

Hlavní parametry jednotky: průtok a teplota vzduchu a zanesení filtru se zobrazují ve druhém okně a energetické parametry – využití tepla a spotřeba energie – se zobrazují ve třetím okně.

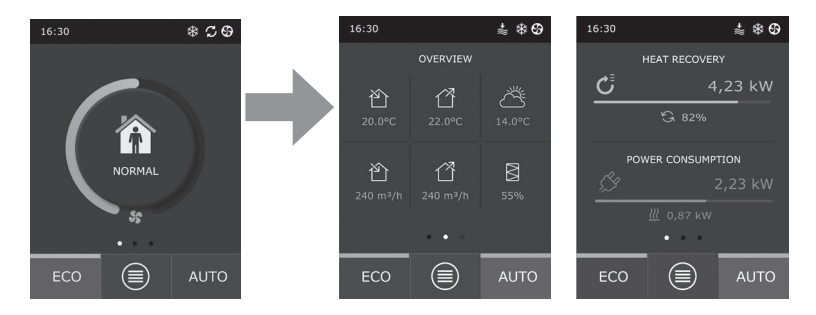

Tip: Chcete-li procházet okny, posuňte prst po obrazovce v požadovaném směru.

Všechny ostatní parametry vzduchotechnické jednotky jsou uvedeny v položce menu "Přehled" (viz oddíl 2.4.6.1.).

<sup>&</sup>lt;sup>1</sup> Vzduchotechnická jednotka má funkci chlazení vzduchu, která ale vyžaduje následující dodatečné komponenty, které musí být objednány předem: DCW spirála (pro chlazení vody) nebo DCF spirála s venkovní jednotkou DX (pro chlazení DX).

<sup>&</sup>lt;sup>2</sup> Další informace o ECO režimu jsou uvedeny v oddíle 2.4.4.

#### 2.4.3. Volba provozního režimu

K dispozici jsou čtyři běžné provozní režimy a čtyři speciální provozní režimy. Jednotlivé režimy lze zvolit v hlavním okně panelu kliknutím na příslušné středové tlačítko.

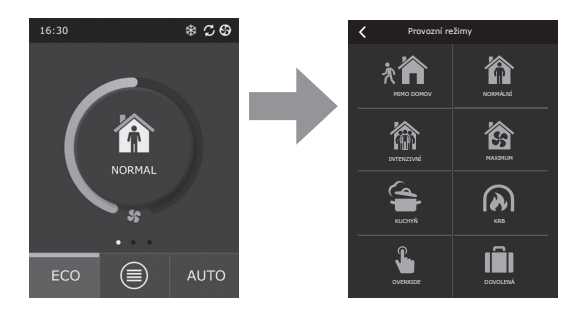

#### Běžné provozní režimy

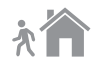

Mimo domov: Doporučená volba, když nejste doma nebo když je uvnitř méně osob než obvykle. Intenzita větrání bude 20 %.

Normální: Doporučená volba, když je uvnitř obvyklý počet osob. Intenzita větrání bude 50%.

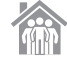

Intenzivní: Doporučená volba, když je uvnitř více osob než obvykle. Intenzita větrání bude 70%.

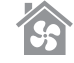

Maximum: Doporučená volba, když je nutné provést rychlé vyvětrání. Větrání poběží s maximální intenzitou.

#### Speciální provozní režimy

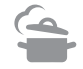

Kuchyň: Doporučená volba během vaření, když je spuštěna kuchyňská digestoř. Tento režim zvyšuje účinnost digestoře, protože vzduchotechnická jednotka zvyšuje průtok vzduchu do místnosti o až 80 % a odvádění je sníženo na minimální intenzitu 20 %.

**Krb:** Doporučená volba, když používáte krb. Tento režim zlepšuje sání kouře do komína a zajišťuje v místnosti malý přetlak, protože jednotka přivádí čerstvý vzduch s intenzitou 60 % a odvádí vzduch z místnosti s intenzitou 50 %.

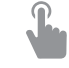

**Override:** Tento režim aktivuje vzduchotechnickou jednotku s nastavenou intenzitou 80 %, navzdory jiným nastavením jiných režimů. Tento režim má přednost před všemi ostatními režimy a bude v provozu dokonce i po vypnutí vzduchotechnické jednotky.

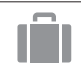

**Dovolená:** Doporučená volba, když jste mimo domov po dlouhou dobu. Objekt bude větrán v 30minutových cyklech (několikrát za den) s minimální intenzitou.

Všechny speciální provozní režimy lze aktivovat na panelu a také pomocí mobilního telefonu nebo počítače. Když zvolíte speciální režim, musíte zadat dobu jeho trvání, po které se vzduchotechnická jednotka vrátí do předchozího režimu. Režimy KUCHYŇ, KRB a OVERRIDE lze nastavit v rozsahu od 1 do 300 minut. Režim DOVOLENÁ lze nastavit v rozsahu od 1 do 90 dní nebo lze zvolit požadované datum.

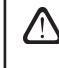

Speciální režimy KUCHYŇ, KRB a OVERRIDE lze aktivovat vnějšími ovládacími kontakty (obr. 1.3 b). Aktivace režimů pomocí kontaktů má přednost.

### komfovent<sup>®</sup>

Parametry všech osmi režimů jsou přednastaveny ve výrobním závodě a lze je samostatně měnit. Při této činnosti zvolte požadovaný režim, stiskněte ikonu a držte ji stisknutou po dobu pěti sekund. Pak v okně, které se otevře, můžete měnit průtok a teplotu vzduchu a deaktivovat elektrický ohřívač v jednotce:

| K NORMÁLNÍ                                |  |  |  |  |  |
|-------------------------------------------|--|--|--|--|--|
| Přiváděný průtok<br>250 m <sup>3</sup> /h |  |  |  |  |  |
| Odváděný průtok<br>250 m³/h               |  |  |  |  |  |
| Teplota vzduchu<br>20 °C                  |  |  |  |  |  |
| Elektrický ohřívač<br>Zapnuto             |  |  |  |  |  |
|                                           |  |  |  |  |  |
| Resetovat nastavení                       |  |  |  |  |  |

#### 2.4.4. Režim ECO

ECO – režim úspory energie k minimalizaci spotřeby energie vzduchotechnické jednotky. Režim ECO má tři funkce ovlivňující provoz:

- Blokování provozu elektrického ohřívače ve vzduchotechnické jednotce a blokování všech vnějších prvků ohřívání/chlazení vzduchu.
- Aktivace funkce volného chlazení, která v určitém bodě blokuje proces využití tepla, pokud může být venkovní vzduch použitý energeticky účinným způsobem. Chlazení pomocí vnějšího vzduchu se automaticky spustí, pokud teplota vzduchu v místnosti překročí nastavenou hodnotu a současně je teplota vnějšího vzduchu nižší než teplota vzduchu v místnosti, ale není pod nastavenou minimální hodnotou. To stejné platí také pro opačné teplotní podmínky. Probíhá volné ohřívání.
- Protože regulace teploty s využitím tepla nebude probíhat neustále, bude jednotka udržovat teplotu snižováním intenzity větrání v případě extrémních podmínek, kdy teplota přiváděného vzduchu klesne pod specifikovanou minimální hodnotu (v zimě) nebo překročí maximální hodnotu (v létě). Pokud po dlouhou dobu teplota nedosáhne požadovanou minimální/maximální limitní hodnotu, může dojít k snížení množství vzduchu na nejnižší možnou hodnotu (20 %).

| K Režim ECO                          |
|--------------------------------------|
| Blokování ohřívače<br>Zapnuto        |
| Blokování chladiče<br>Zapnuto        |
| Volné chlazení<br>Zapnuto            |
| Minimální přiváděná teplota<br>15 °C |
| Maximální přiváděná teplota<br>25 °C |
| Resetovat nastavení                  |

Režim ECO je přednastavený ve výrobním závodě a lze jej měnit a nastavovat. Při této činnosti v počátečním spouštěcím okně stiskněte tlačítko ECO a držte jej stisknuté po dobu pěti sekund. Pak v okně, které se otevře, můžete měnit výchozí nastavení.

#### 2.4.5. Režim AUTO

AUTO – automatický provozní režim, kdy je jednotka v provozu a reguluje intenzitu větrání podle zvoleného (předem nastaveného) provozního týdenního harmonogramu.

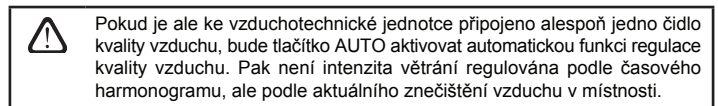

Další podrobnosti naleznete v oddíle 2.4.6.3.

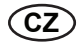

#### 2.4.6. Menu

Menu nastavení obsahuje čtyři položky, kde můžete sledovat příslušné informace o uživateli, zvolit provozní časový harmonogram, změnit nastavení nebo vypnout jednotku.

Pokud je ke vzduchotechnické jednotce připojeno čidlo kvality nebo vlhkosti vzduchu, pak zmizí položka "Časový harmonogram" a místo něj se zobrazí položka "Kvalita vzduchu". Další podrobnosti naleznete v oddíle 2.4.6.3.

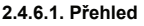

Na spouštěcích obrazovkách jsou zobrazena hlavní nastavení vzduchotechnické jednotky (viz oddíl 2.4.2.). V podrobném přehledu položky menu jsou uvedeny všechny ostatní informace týkající se provozu jednotky a také poruchy a účinnosti.

**Podrobné informace.** V tomto menu jsou dostupné hodnoty všech teplotních čidel, činnost samostatných prvků vzduchotechnické jednotky a další podrobné informace.

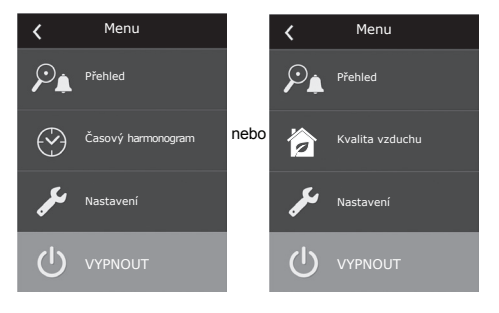

| <         | Přehled     |  |
|-----------|-------------|--|
| Podrobn   | é informace |  |
| Účinnost  | a spotřeba  |  |
| Počítadla | a energie   |  |
| Alarmy    |             |  |
|           |             |  |

| Podrobné informace                                  |  |  |  |  |
|-----------------------------------------------------|--|--|--|--|
| Teplota přiváděného vzduchu<br>21,9 °C              |  |  |  |  |
| Teplota odváděného vzduchu<br>22,1 °C               |  |  |  |  |
| Teplota vzduchu<br>16,6 °C                          |  |  |  |  |
| Teplota vody<br>25,3 °C                             |  |  |  |  |
| Průtok přiváděného vzduchu<br>350 m <sup>3</sup> /h |  |  |  |  |
| < 1/3 >                                             |  |  |  |  |

| 🕻 Účinnost a spotřeba           |
|---------------------------------|
| Účinnost výměníku tepla<br>83 % |
| Úspora energie<br>90 %          |
| Využití tepla<br>4011 W         |
| Tepelný výkon<br>850 W          |
| Spotřeba výkonu<br>1050 W       |
| Měrný výkon (SPI)<br>0,32       |

Účinnost a spotřeba. Toto menu se používá k sledování účinnosti výměníku tepla, úspory energie, využití tepla a spotřeby výkonu v reálném čase.

Počítadla energie. Toto menu zobrazuje množství energie regenerované výměníkem tepla a také energie spotřebované ohřívačem a celou jednotkou. Také zobrazuje průměrnou denní hodnotu měrného výkonu (SPI) vzduchotechnické jednotky.

| Počítadla energie                                                    |
|----------------------------------------------------------------------|
| Regenerovaná energie, kWh<br>Den / Měsíc / Celkem<br>24 / 720 / 2160 |
| Spotřebovaná energie, kWh<br>Den / Měsíc / Celkem<br>11 / 353 / 960  |
| Tepelná energie, kWh<br>Den / Měsíc / Celkem<br>9,6 / 288 / 777      |
| Měrný výkon (SPI) za den<br>0,38                                     |
|                                                                      |

**Alarmy.** Toto menu zobrazuje zprávy o stávajících poruchách. Po odstranění poruchy (viz kapitolu 2.6) mohou být tyto zprávy vymazány pomocí tlačítka Vymazat. Po stisknutí tlačítka "Historie" se může zobrazit až 50 poruch zaznamenaných v historii.

| < Ala                                   | rmy                                  |  |  |  |  |  |
|-----------------------------------------|--------------------------------------|--|--|--|--|--|
| F6<br>Přehřátí elektrické               | F6<br>Přehřátí elektrického ohřívače |  |  |  |  |  |
| F4<br>Nízká teplota přiváděného vzduchu |                                      |  |  |  |  |  |
|                                         |                                      |  |  |  |  |  |
|                                         |                                      |  |  |  |  |  |
|                                         |                                      |  |  |  |  |  |
| Vymazat                                 | Historie                             |  |  |  |  |  |

#### 2.4.6.2. Časový harmonogram

Tato položka menu se používá k programování činností vzduchotechnické jednotky podle týdenního programu. Uživatel může pomocí šipek dole zvolit jeden ze čtyř časových harmonogramů:

| <  | Ča  | sový | harr  | nonc | gran | n  |
|----|-----|------|-------|------|------|----|
|    | 0 4 | 8    | 12    | 16   | 20   | 24 |
|    |     |      |       | _    |      |    |
| Út |     |      |       | _    |      |    |
| St |     |      |       | _    |      |    |
| Čt |     |      |       |      |      |    |
| Pá |     |      |       |      |      |    |
| So |     |      |       | _    |      |    |
| Ne |     |      |       |      |      |    |
| <  |     | POBY | T DOM | 1A   |      | >  |

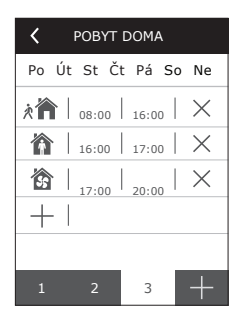

POBYT DOMA

Doporučená volba, když jsou obytné místnosti obsazené osobami a když je větrání neustále potřebné.

- PRACOVNÍ TÝDEN Doporučená volba, když jsou uživatelé během dne v práci, tj. jsou doma pouze ráno, večer a o víkendech.
- KANCELÁŘ Doporučená volba, když je jednotka nainstalovaná v kanceláři a větrání je potřeba pouze během dne a pouze o víkendech.
- UŽIVATELSKÝ Časový harmonogram dostupný pro individuální uživatelské programování. Tento program nemá výchozí nastavení.

Časové harmonogramy jsou přednastaveny ve výrobním závodě a lze je individuálně měnit nebo si můžete vytvořit svůj vlastní harmonogram. V tomto případě zvolte preferovaný časový harmonogram a držte prst uprostřed obrazovky po dobu pěti sekund.

Všechny výše uvedené časové harmonogramy mohou mít až čtyři různé provozní programy. Každý program může obsahovat pět událostí.

Chcete-li spustit program nebo událost, klikněte na "+", chcete-li je zrušit, klikněte na "X".

Chcete-li programy zobrazit (pokud jich existuje více), klikněte na čísla vespod aplikační lišty: 1, 2, 3 nebo 4.

Po přidání nové události nejdříve v programu zvolte dny týdnu, pak pokračujte s nastavováním provozních režimů: MIMO DOMOV, NORMÁLNÍ, INTENZIVNÍ nebo MAXIMUM a dob spuštění a ukončení provozu.

Chcete-li vzduchotechnickou jednotku vypnout, můžete ji přepnout do POHOTOVOSTNÍHO režimu nebo když nastavujete události programu, pouze přerušte doby, během kterých nesmí být jednotka v provozu.

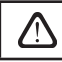

Aby vzduchotechnická jednotka pracovala podle zvoleného týdenního harmonogramu, stiskněte tlačítko AUTO v hlavním okně (obr. 2.4).

#### Časové harmonogramy nastavené ve výrobním závodě

#### POBYT DOMA

| Program č. | Dny v týdnu | Čas spuštění události | Čas ukončení události | Režim      |
|------------|-------------|-----------------------|-----------------------|------------|
|            |             | 00:00                 | 08:00                 | MIMO DOMOV |
| 1          | Po - Ne     | 08:00                 | 22:00                 | NORMÁLNÍ   |
|            |             | 22:00                 | 24:00                 | MIMO DOMOV |

#### PRACOVNÍ TÝDEN

| Program č. | Dny v týdnu | Čas spuštění události | Čas ukončení události | Režim        |
|------------|-------------|-----------------------|-----------------------|--------------|
|            |             | 00:00                 | 06:00                 | MIMO DOMOV   |
|            |             | 06:00                 | 08:00                 | NORMÁLNÍ     |
| 1          | Po - Pá     | 08:00                 | 16:00                 | POHOTOVOSTNÍ |
|            |             | 16:00                 | 22:00                 | NORMÁLNÍ     |
|            |             | 22:00                 | 24:00                 | MIMO DOMOV   |
|            | So          | 00:00                 | 09:00                 | MIMO DOMOV   |
|            |             | 09:00                 | 16:00                 | NORMÁLNÍ     |
| 2          |             | 16:00                 | 20:00                 | INTENZIVNÍ   |
|            |             | 20:00                 | 23:00                 | NORMÁLNÍ     |
|            |             | 23:00                 | 24:00                 | MIMO DOMOV   |
| 3          | Ne          | 00:00                 | 09:00                 | MIMO DOMOV   |
|            |             | 09:00                 | 22:00                 | NORMÁLNÍ     |
|            |             | 22:00                 | 24:00                 | MIMO DOMOV   |

#### KANCELÁŘ

| Program č. | Dny v týdnu | Čas spuštění události | Čas ukončení události | Režim      |
|------------|-------------|-----------------------|-----------------------|------------|
| 1          | Po - Pá     | 07:00                 | 08:00                 | MIMO DOMOV |
|            |             | 08:00                 | 12:00                 | NORMÁLNÍ   |
|            |             | 12:00                 | 17:00                 | INTENZIVNÍ |
|            |             | 17:00                 | 18:00                 | MIMO DOMOV |

#### 2.4.6.3. Kvalita vzduchu

Když je k ovládacím svorkám připojeno vnější čidlo kvality nebo vlhkosti vzduchu, regulace kvality vzduchu se automaticky aktivuje a položka "Časový harmonogram" je nahrazena položkou "Kvalita vzduchu".

Provoz vzduchotechnické jednotky ovládaný čidly kvality vzduchu zajišťuje maximální pohodlí s minimální spotřebou, tj. nemusíte sestavovat časový harmonogram, protože intenzita větrání je regulována automaticky v závislosti na znečištění vnitřního vzduchu.

Chcete-li aktivovat režim kvality vzduchu, klikněte na tlačítko AUTO v hlavním okně ovládacího panelu (obr. 2.4).

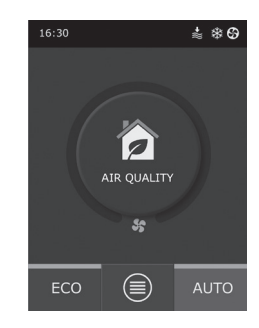

V položce menu nastavení "Kvalita vzduchu" můžete nastavit udržovanou hodnotu kvality nebo vlhkosti vzduchu a také udržovanou teplotu a v případě nutnosti deaktivovat elektrický ohřívač ve vzduchotechnické jednotce.

#### 2.4.6.4. Nastavení

Tato položka menu se používá pro základní nastavení uživatelského rozhraní. Lze ji používat k změně jazyka menu, měřicích jednotek, času a dalších nastavení ovládacího panelu.

#### 2.4.6.5. Pokročilá nastavení

Další nastavení vzduchotechnické jednotky jsou k dispozici ve vnořeném menu. Chcete-li otevřít okno pokročilých nastavení, stiskněte tlačítko menu "Nastavení" a držte stisknuté po dobu pěti sekund.

Regulace teploty. Vzduchotechnická jednotka má několik metod udržování teploty:

- <u>Přívod</u>: Jednotka zajišťuje přívod vzduchu o teplotě definované uživatelem.
- <u>Odvod</u>: Jednotka automaticky přivádí vzduch o takové teplotě, která zajišťuje udržování nastavené teploty odváděného vzduchu.
- <u>Místnost</u>: Jednotka reguluje teplotu místnosti pomocí teplotního čidla v panelu.
- <u>Rovnováha</u>: Hodnota regulace teploty přiváděného vzduchu je automaticky nastavována podle aktuální teploty odváděného vzduchu, tj. jaký vzduch bude odváděn z místnosti, tak stejný bude vracen zpět.

Když zvolíte režim "Rovnováha", nastavení teploty zmizí.

Regulace průtoku. Režimy regulace průtoku přiváděného a odváděného vzduchu:

 CAV – režim regulace konstantního průtoku vzduchu. Jednotka přivádí a odvádí konstantní množství vzduchu nastavené uživatelem bez ohledu na stav znečištění filtrů vzduchu a na změny větracího systému.

Když zapínáte vzduchotechnickou jednotku poprvé, hodnoty průtoku vzduchu se mohou lišit od skutečného průtoku, dokud nebude ukončen kalibrační postup průtoku vzduchu. Proces přizpůsobení může trvat až jednu hodinu, než se všechny parametry ustálí.

 VAV – režim regulace proměnného množství vzduchu. Jednotka bude přivádět a odvádět vzduch v závislosti na potřebách větrání v různých místnostech, tj. konstantní tlak v systému bude udržován proměnným množstvím vzduchu. Když zvolíte regulaci průtoku VAV, musíte nastavit tlak udržovaný větracím systémem pro každý ze čtyř režimů.

### komfovent<sup>®</sup>

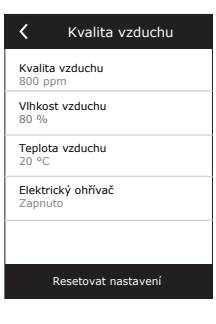

| <                             | Nastavení |
|-------------------------------|-----------|
| Jazyk<br>Angličtina           |           |
| Jednotky<br>m <sup>3</sup> /h | průtoku   |
| Spořič ob<br>Zapnuto          | razovky   |
| Zámek pa<br>Žádný             | nelu      |
| Zvuk při (<br>Kliknutí        | dotyku    |
| Čas/datu                      | m         |

| <                        | Pokročilá nastavení |  |  |
|--------------------------|---------------------|--|--|
| Reg                      | ulace teploty       |  |  |
| Regulace průtoku         |                     |  |  |
| Regulace kvality vzduchu |                     |  |  |
| Pořadí regulace          |                     |  |  |
| Kon                      | ektivita            |  |  |
|                          | Resetovat nastavení |  |  |

Tato funkce vyžaduje dodatečná čidla VAV, která musí být objednána samostatně. Připojení čidla je znázorněno na obr. 1.3 b.

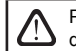

Pokud zvolíte režim průtoku VAV, automatická regulace kvality vzduchu bude deaktivována. Tlačítkem AUTO se aktivuje týdenní provozní harmonogram.

DCV – přímo regulované množství. Vzduchotechnická jednotka bude v provozu podobně jako v režimu CAV, ale množství vzduchu bude udržováno přímo v závislosti na hodnotách analogových vstupních signálů B6 a B7 řídicí jednotky. Po obdržení signálu 0... 10 V na příslušném vstupu se uskuteční jeho převod podle aktuálního množství vzduchu. Například, pokud maximální průtok vzduchu jednotky je 500 m³/h, nastavená hodnota na panelu - 250 m<sup>3</sup>/h, a vstupní hodnota B6 - 7 V, bude jednotka přivádět konstantní množství vzduchu 175 m³/ h, tj. 70 % nastavené hodnoty. To samé platí pro odváděný vzduch se vstupem B7.

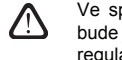

Ve speciálních režimech (KUCHYŇ, KRB, OVERRIDE a DOVOLENÁ) bude jednotka vždy pracovat pouze v režimu CAV bez ohledu na zvolenou regulaci průtoku.

Regulace kvality vzduchu. Regulace kvality vzduchu je ve výchozím nastavení aktivována. Aby jednotka v režimu AUTO nebyla ovládána regulací kvality vzduchu, ale týdenním harmonogramem, lze tuto funkci deaktivovat.

Regulace kvality vzduchu obsahuje několik čidel. Jejich typy jsou konfigurovány následovně:

CO2 - čidlo koncentrace oxidu uhličitého [0...2000 ppm];

VOC - čidlo kvality vzduchu [0... 100 %];

RV - čidlo relativní vlhkosti [0... 100 %].

Regulace kvality vzduchu bude automaticky regulovat intenzitu větrání v rozsahu 20...70 %. V případě potřeby lze rozsah upravit.

Pokud minimální intenzitu větrání nastavíte na 0 %, vzduchotechnická jednotka se vypne, když kvalita vzduchu v místnosti dosáhne požadované hodnoty. Nicméně jednotka se pravidelně každé 2 hodiny (tento interval lze nastavit) na krátkou dobu zapne a zkontroluje kvalitu vzduchu v místnosti. Pokud tato kontrola nezjistí překročení nastavené hodnoty znečištění vzduchu, vzduchotechnická jednotka se zase vypne. Pokud ale tato kontrola zjistí špatnou kvalitu vzduchu, vzduchotechnická jednotka bude pokračovat v provozu, dokud nebude místnost vyvětrána.

Pořadí regulace. V pokročilém nastavení "Pořadí regulace" lze nastavit až 3 úrovně regulace, které budou regulovat teplotu přiváděného vzduchu, tj. první se spustí Stupeň 1, pokud tento stupeň nestačí, pak se spustí Stupeň 2 a následně Stupeň 3. Ve výrobním závodě je pro elektrický ohřívač aktivována pouze výchozí regulace Stupeň 1, ale lze aktivovat dodatečné ohřívače/chladiče a nastavovat jejich vzájemné pořadí provozu nebo je úplně vypnout.

Chcete-li aktivovat dodatečný ohřívač na potrubí horké vody, budete muset zvolit "externí spirálu" a nastavit její typ na "horká voda". Zvolení typu "studená voda" pro externí spirálu bude aktivovat regulaci chlazení vody. Ovládací signál externí spirály je vyveden přes svorky TG1 (obr. 1.3 b).

> Po aktivaci ohřívače vody musíte na svorky řídicí jednotky dodatečně připojit čidlo teploty vody B5.

Zvolení typu "Externí jednotka DX" jako regulovatelné funkce bude aktivovat regulaci venkovní jednotky chlazení. Ovládací signál je vyveden přes svorky DX řídicí jednotky (obr. 1.3 b).

| 🕻 Regulace kvality vzduchu |
|----------------------------|
| Stav<br>Zapnuto            |
| Čidlo 1<br>CO2             |
| Čidlo 2<br>RV              |
| Min. intenzita<br>20 %     |
| Max. intenzita<br>70 %     |
| Interval kontroly<br>2 h   |

| Pořadí regulace                       |
|---------------------------------------|
| <b>Stupeň 1</b><br>Elektrický ohřívač |
| Stupeň 2<br>Externí spirála           |
| Stupeň 3<br>Externí jednotka DX       |
| Typ externí spirály<br>Horká voda     |
|                                       |
|                                       |

 Konektivita

 IP adresa

 192.168.0.60

 Maska podsitě

 255.255.255.0

Konektivita. Když připojujete jednotku prostřednictvím webového prohlížeče, musíte nakonfigurovat síťová nastavení počítače: IP adresu a masku podsítě.

#### 2.5. Ovládací panel C6.2

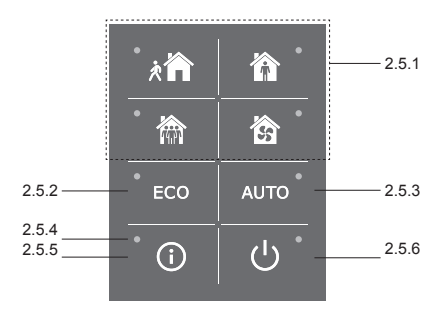

Obr. 2.5. Pohled na panel C6.2

#### 2.5.1. Volba provozního režimu

Na ovládacím panelu C6.2 lze zvolit pouze jeden z běžných provozních režimů:

Mimo domov: Doporučená volba, když nejste doma nebo když je uvnitř méně osob než obvykle. Intenzita větrání bude 20 %.

Normální: Doporučená volba, když je uvnitř obvyklý počet osob. Intenzita větrání bude 50 %.

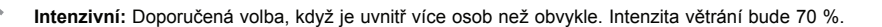

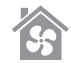

Maximum: Doporučená volba, když je nutné provést rychlé vyvětrání. Větrání poběží s maximální intenzitou.

Parametry provozních režimů jsou přednastaveny ve výrobním závodě. Chcete-li změnit teplotu nebo průtok vzduchu musíte k provedení změny parametrů režimů být připojeni k počítačové síti nebo internetu (viz oddíly 2.2, 2.3). Pak můžete změny provést pomocí chytrého telefonu nebo počítače. Další informace o volbě režimů jsou uvedeny v oddíle 2.4.3.

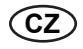

#### 2.5.2. "ECO"

Režim úspory energie k minimalizaci spotřeby energie vzduchotechnické jednotky. Další podrobnosti naleznete v oddíle 2.4.4.

#### 2.5.3. Režim AUTO

AUTO – automatický provozní režim, kdy je jednotka v provozu a reguluje intenzitu větrání podle zvoleného (předem nastaveného) provozního týdenního harmonogramu (další podrobnosti naleznete v oddíle 2.4.6.2). Pokud připojíte k jednotce čidla kvality vzduchu, pak stisknutím tlačítka AUTO aktivujete automatickou regulaci větrání v závislosti na aktuálním znečištění vzduchu v místnosti (viz oddíl 2.4.6.3.).

#### 2.5.4. Výstražná kontrolka

Tato kontrolka informuje uživatele o zanesených filtrech vzduchu nebo o poruchách větrací jednotky.

#### 2.5.5. Resetovací tlačítko

Po odstranění poruchy nebo po výměně filtrů vzduchu odstraňte poruchovou zprávu stisknutím resetovacího tlačítka na dobu 5 sekund. Pokud nelze poruchovou zprávu odstranit a jednotka nefunguje, pak postupujte podle pokynů uvedených v tabulkách pro odstraňování poruch (oddíl 2.6.).

#### 2.5.6. Zapnutí/vypnutí jednotky

Pokud je vzduchotechnická jednotka v chodu, stisknutím tlačítka vypnout/zapnout ji vypnete. Chcete-li jednotku zapnout, stiskněte stejné tlačítko nebo zvolte přímo jeden z režimů.

#### 2.5.7. Zámek klávesnice

Současným stisknutím tlačítek 🔟 🔱 a jejich podržením po dobu 5 sekund klávesnici uzamknete a všechna tlačítka se stanou neaktivními. Chcete-li klávesnici odemknout, proveďte stejnou akci.

#### 2.6. Odstraňování poruch

Pokud jednotka nefunguje:

- · Zkontrolujte připojení jednotky k napájecí síti.
- Zkontrolujte všechny pojistky. V případě potřeby vyměňte spálené pojistky za pojistky se stejnými elektrickými parametry (typy pojistek jsou uvedeny na hlavním schématu zapojení).
- Zkontrolujte, že na ovládacím panelu se nevyskytují žádné poruchové zprávy nebo indikace. Pokud se
  vyskytuje porucha, musí být nejdříve odstraněna. Při odstraňování poruch postupujte podle pokynů uvedených
  v tabulkách pro odstraňování poruch.
- Pokud ovládací panel nezobrazuje žádnou poruchu, zkontrolujte, zda není poškozen kabel propojující dálkový panel s jednotkou.

### komfovent<sup>®</sup>

| Kód       | Porucha                            | Možná příčina                                                                                     | Odstranění                                                                                               |  |
|-----------|------------------------------------|---------------------------------------------------------------------------------------------------|----------------------------------------------------------------------------------------------------|--|
| F1        | Nízký průtok přiváděného vzduchu   |                                                                                                   | Zkontrolujte ucpání ventilů                                                                              |  |
| F2        | Nízký průtok odváděného vzduchu    | Prilis vysoky odpor vetracino systemu                                                             | a koncových elementů potrubí, filtrů<br>vzduchu nebo větracího systému.                                  |  |
| F3        | Nízká teplota vratné vody          | Teplota vratné vody v ohřívači vody<br>poklesla pod přípustný limit                               | Zkontrolujte stav oběhového čer-<br>padla topného systému a ser-<br>vopohonu směšovacího ventilu.        |  |
| F4        | Nízká teplota přiváděného vzduchu  | Neregistrovaná nebo neregulovatelná                                                               | Zhandaa huida daanaa ii adaa dhuu                                                                        |  |
| F5        | Vysoká teplota přiváděného vzduchu | topná jednotka nebo nedostatečný výkon                                                            |                                                                                                    |  |
| F6        | Přehřátí elektrického ohřívače     | Ohřívač se přehřívá v důsledku příliš<br>nízkého průtoku vzduchu                                  | Po zchladnutí ohřívače obnovte<br>ochranu stisknutím RESETOVA-<br>CÍHO tlačítka                          |  |
| F7        | Porucha výměníku tepla             | Porucha otáčení rotoru,<br>porucha obtokové klapky                                                | Zkontrolujte stav pohonu rotačního ne-<br>bo klapky deskového výměníku tepla.                            |  |
| F8        | Zamrzání výměníku tepla            | K zamrzání může docházet při nízkých<br>venkovních teplotách a při vysoké<br>vlhkosti v místnosti | Zkontrolujte činnost a ochranný<br>systém původního elektrického<br>ohřívače.                            |  |
| F9        | Vnitřní požární alarm              | Nebezpečí požáru ve větracím systému                                                              | Zkontrolujte větrací systém.<br>Zjistěte zdroj tepla.                                                    |  |
| F10       | Vnější požární alarm               | Požární alarm ze systému protipožární<br>ochrany budovy                                           | Po ukončení signálu požárního<br>alarmu je nutné okamžitě jednotku<br>znovu spustit z ovládacího panelu. |  |
| F11 – F22 | Porucha teplotního čidla           | Odpojené nebo vadné teplotní čidlo<br>(čidla)                                                     | Je nutné zkontrolovat připojení čidel<br>nebo vyměnit vadné čidlo (čidla).                               |  |
| F23 – F27 | Porucha řídicí jednotky            | Porucha vnitřní hlavní řídicí jednotky                                                            | Vyměňte hlavní řídicí jednotku.                                                                          |  |
| W1        | Zanesené filtry vzduchu            | Filtry vzduchu vzduchotechnické<br>jednotky musí být vyměněny                                     | Vypněte jednotku a vyměňte filtry.                                                                       |  |
| W2        | Servisní režim                     | Dočasný režim, který může být aktivován servisními pracovníky                                     | Servisní režim se vypne jednoduše<br>vymazáním poruchové zprávy.                                         |  |

#### Tabulka 2.6.1. Alarmy zobrazené na ovládacím panelu C6.1, jejich možné příčiny a metody odstraňování poruch

Tabulka 2.6.2. Alarmy zobrazené na ovládacím panelu C6.2, jejich možné příčiny a metody odstraňování poruch

| Indikace                               | Provozní stav      | Možná příčina                                                                                           | Odstranění                                                                                   |
|----------------------------------------|--------------------|----------------------------------------------------------------------------------------------------|----------------------------------------------------------------------------------------------|
| Červená výstražná kontrolka svítí      | Jednotka funguje   | Zanesené filtry vzduchu                                                                                 | Vypněte jednotku a vyměňte filtry.                                                           |
| Červená výstražná kontrolka<br>bliká   | Jednotka funguje   | Dočasný režim, který může být aktivován servisními pracovníky                                           | Servisní režim se vypne jed-<br>noduše vymazáním poruchové<br>zprávy.                        |
| Červená výstražná kontrolka<br>bliká   | Jednotka nefunguje | Kritická porucha (poruchy), kvůli které<br>byla jednotka odpojena                                       | Další podrobnosti o poruše lze<br>zobrazit online pomocí počítače<br>nebo chytrého telefonu. |
| Všechny kontrolky na panelu<br>blikají | Neobsazeno         | Poškozený nebo nesprávně zapoje-<br>ný připojovací kabel mezi dálkovým<br>ovládacím panelem a jednotkou | Zkontrolujte připojení ovládacího<br>panelu                                                  |

Ochranný systém proti přehřátí elektrického ohřívače resetujte pomocí RESETOVACÍHO tlačítka až po odstranění příčiny přehřátí.

Před zahájením jakýchkoli prací uvnitř zařízení zkontrolujte, že je vzduchotechnická jednotka vypnuta a odpojena od elektrické sítě.

Po odstranění poruchy zapněte napájení a vymažte poruchovou zprávu. Pokud nebude porucha odstraněna, jednotka se buď spustí a pak se zastaví nebo se vůbec nespustí a bude i nadále zobrazena poruchová zpráva.

[]

Malva a

#### UAB AMALVA

VILNIUS Ozo g. 10, LT-08200 Tel. +370 (5) 2779 701 Mob. tel. 8-685 44658 el. p. info@amalva.lt

KAUNAS Taikos pr. 149, LT-52119 Tel.: (8-37) 473 153, 373 587 Mob. tel. 8 685 63962 el. p. kaunas@amalva.lt

KLAIPĖDA Dubysos g. 25, LT-91181 Mob. tel.: 8 685 93706, 8 685 93707 el. p. klaipeda@amalva.lt

ŠIAULIAI Metalistų g. 6H, LT-78107 Tel. (8-41) 500090, mob. tel. 8 699 48787 el. p. siauliai@amalva.lt

PANEVĖŽYS Beržų g. 44, LT-36144 Mob. tel. 8 640 55988 el. p. panevezys@amalva.lt

EXPORT & SALES DEPARTMENT Ph.: +370 (5) 205 1579, 231 6574 Fax +370 (5) 230 0588 export@komfovent.com

#### GARANTINIO APTARNAVIMO SK. / SERVICE AND SUPPORT

Tel. / Ph. +370 (5) 200 8000, mob. tel. / mob. ph.: +370 652 03180 service@amalva.lt

#### www.komfovent.lt

#### ООО «АМАЛВА-Р»

Россия, Москва ул. Выборгская д. 16, стр. 1, 2 этаж, 206 офис тел./факс +7 495 640 6065, info@amalva.ru www.komfovent.ru

#### ООО «АМАЛВА-ОКА»

390017 г. Рязань Ряжское шоссе, 20, H6, литера Е тел. +7 4912 950575, +7 4912 950672, +7 4912 950648 info@amalva-oka.ru www.komfovent.ru

#### ИООО «Комфовент»

Республика Беларусь, 220125 г. Минск, ул. Уручская 21 – 423 Тел. +375 17 266 5297, 266 6327 minsk@komfovent.by www.komfovent.by

#### Komfovent AB

Sverige, Ögärdesvägen 12B 433 30 Partille Phone +46 31 487752 info\_se@komfovent.com www.komfovent.se

Komfovent GmbH Konrad-Zuse-Str. 2a, 42551 Velbert, Deutschland Mob. ph. +49 (0)151 6565 6387 +49 (0)160 9269 7931 info@komfovent.de www.komfovent.de

#### PARTNEŘI

| AT  | J. PICHLER Gesellschaft m. b. H. | www.pichlerluft.at     |
|-----|----------------------------------|------------------------|
| BE  | Ventilair group                  | www.ventilairgroup.com |
| CZ  | REKUVENT s.r.o.                  | www.rekuvent.cz        |
|     | WESCO AG                         | www.wesco.ch           |
| СН  | SUDCLIMATAIR SA                  | www.sudclimatair.ch    |
|     | KAPAG Kälte-Wärme AG             | www.kapag.ch           |
|     | UNIQ COMFORT ApS                 | www.uniqcomfort.dk     |
| DK  | AIR2TRUST                        | www.air2trust.com      |
| EE  | BVT Partners                     | www.bvtpartners.ee     |
| FI  | MKM-Trade Oy                     | www.mkm-trade.fi       |
| FR  | AERIA                            | www.aeria-france.fr    |
| 0.0 | Supply Air Ltd                   | www.supplyair.co.uk    |
| GB  | ELTA FANS                        | www.eltafans.com       |
| IR  | Fantech Ventiliation Ltd         | www.fantech.ie         |
| IS  | Hitataekni ehf                   | www.hitataekni.is      |
| NII | Ventilair group                  | www.ventilairgroup.com |
| INL | Vortvent B.V.                    | www.vortvent.nl        |
| NO  | Ventistål AS                     | www.ventistal.no       |
| NO  | Thermo Control AS                | www.thermocontrol.no   |
| PL  | Ventia Sp. z o.o.                | www.ventia.pl          |
| SE  | Caverion Sverige AB              | www.caverion.se        |
| SI  | Agregat d.o.o                    | www.agregat.si         |
| SK  | TZB produkt, s.r.o.              | www.tzbprodukt.sk      |